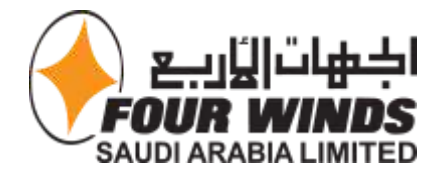

# SSO Integration

Guide for employees

By Fourwinds

## **Table of Contents**

| Table of Contents                                               | 2   |
|-----------------------------------------------------------------|-----|
| What is Single Sign-On (SSO)?                                   | 3   |
| Why SSO?                                                        | 3   |
| Fourwinds Applications integrated to SSO                        | 3   |
| How to sign in for the first time to FW application Through SSO | 4   |
| How to Log in to FW application Through SSO                     | 8   |
| How to Reset your password                                      | 12  |
| Next Steps                                                      | .13 |

# What is Single Sign-On (SSO)?

SSO is a centralized authentication mechanism that allows users to access multiple applications using a single set of credentials. With SSO, you no longer need to remember separate usernames and passwords for each application. Once authenticated, you can seamlessly navigate between different systems without the need for repeated logins.

## Why SSO?

- **Convenience**: SSO simplifies the login process by eliminating the need to remember multiple passwords.
- Efficiency: Users can quickly access all integrated applications without repeated authentication.
- **Security**: SSO enhances security by centralizing user authentication and enabling robust identity management features.

#### Fourwinds Applications integrated to SSO

- Virtual academy:
  - The Virtual Academy an internal training portal designed to equip employees with the knowledge and skills essential to their roles within the company.
  - All fourwinds employees can access the academy via the username and password that will be sent to your email.
  - User guideline of how to use the website in the Help page after log in.
- Warehouse system:
  - The Warehouse system is a project designed to enhance the security, efficiency, and transparency of visitor management within the warehouses of Fourwinds Company.
  - Warehouse gate admin only can access the website.
  - User guideline of how to use the website in the Help page after log in.
- Tracking system 'For admins':
  - The Tracking system stands as a central point for managing and monitoring the intricate web of shipments in the logistics domain.
  - Fourwinds admin only can access the website.
  - User guideline of how to use the website in the Help page after log in.

# How to sign in for the first time to FW application Through SSO

1. Visit the https://sso.fourwinds-services.com:

| البيان الله الله الله الله الله الله الله ال |                                   | FOLRWINDS APPLICATION<br>SSOO<br>LOGIN → |  |
|----------------------------------------------|-----------------------------------|------------------------------------------|--|
| Fouwinds website.                            | Help Center<br>FAQs<br>Conatet Us |                                          |  |

2. Click on LOGIN:

| SAUDI ARAI                          | BIA LIMITED                      |
|-------------------------------------|----------------------------------|
| Welco                               | ome                              |
| Log in to dev-y1dkumawu<br>FW App 0 | wl4a2ne to continue t<br>Center. |
| Username or email a                 | ddress                           |
| Password                            | 0                                |
| Reset password                      |                                  |
| Contir                              | nue                              |

- 3. Enter your username 'Employee ID' or email , Password  $\rightarrow$  will be sent to your email
- 4. Click on "Continue":
- 5. Download the Authentication app 'Auth0 Guardian' on your mobile.

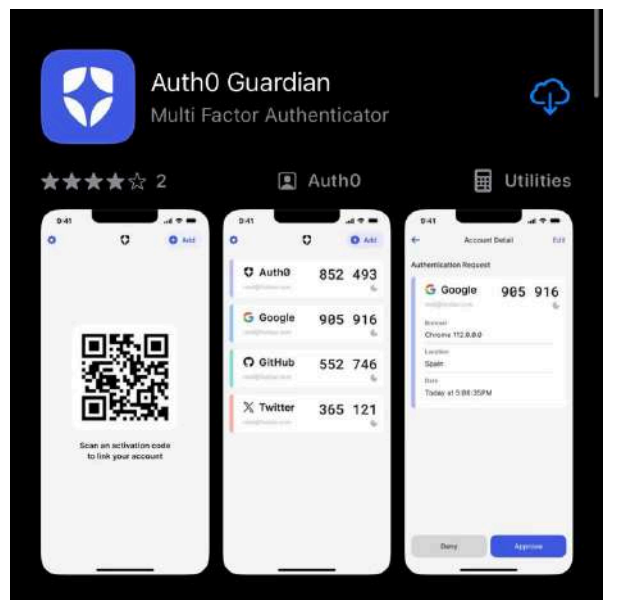

6. Click on "Continue":

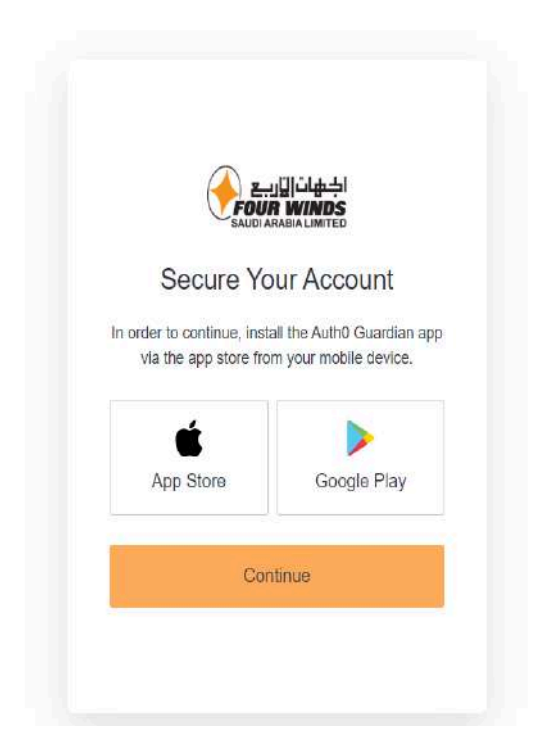

- Open the Authentication app 'Auth0 Guardian' on your mobile and Allow access to the camera to scan the QR code, and send notification.

| $\downarrow$ | K                                        |                                                |
|--------------|------------------------------------------|------------------------------------------------|
|              |                                          |                                                |
|              |                                          |                                                |
|              | "Guardian" N<br>Access th<br>Used to sca | <b>Vould Like to</b><br>e Camera<br>n QR codes |
|              | Don't Allow                              | ОК                                             |
|              |                                          |                                                |

- Scan QR code with your mobile:

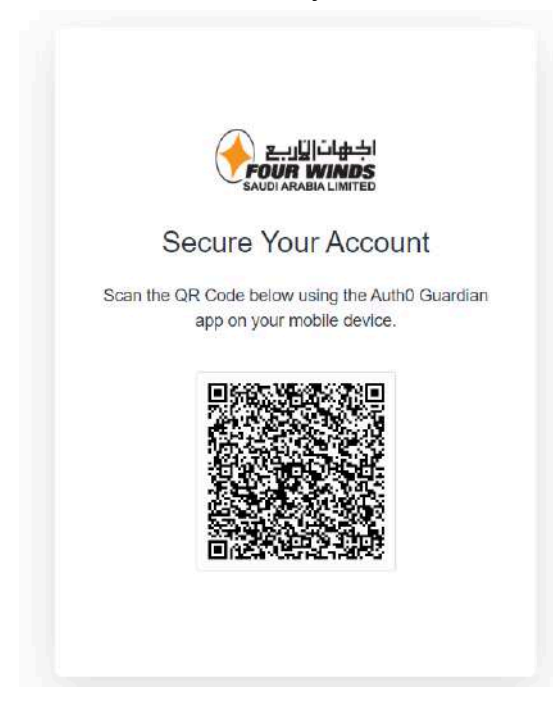

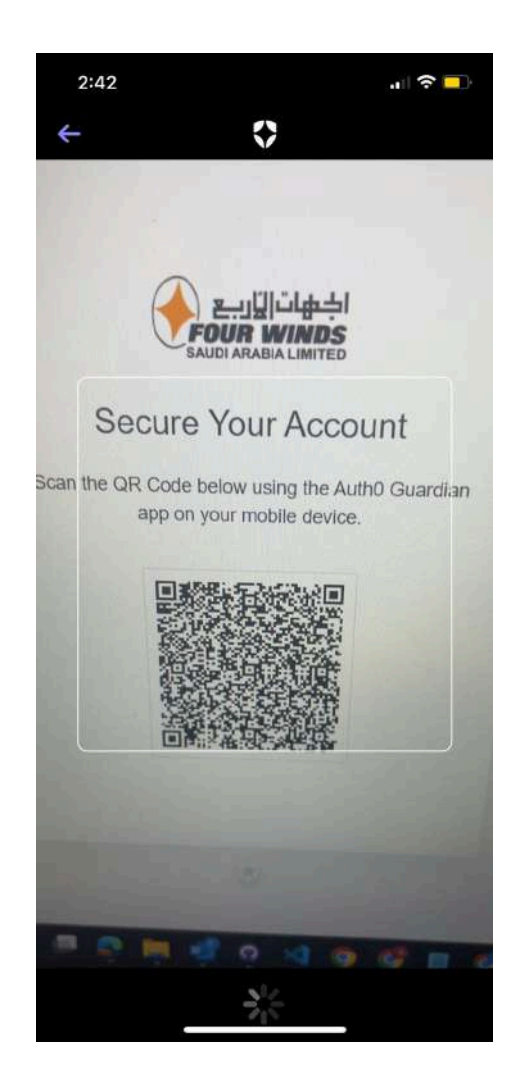

- You will be redirected to the SSO Home page display Fourwinds internal applications:

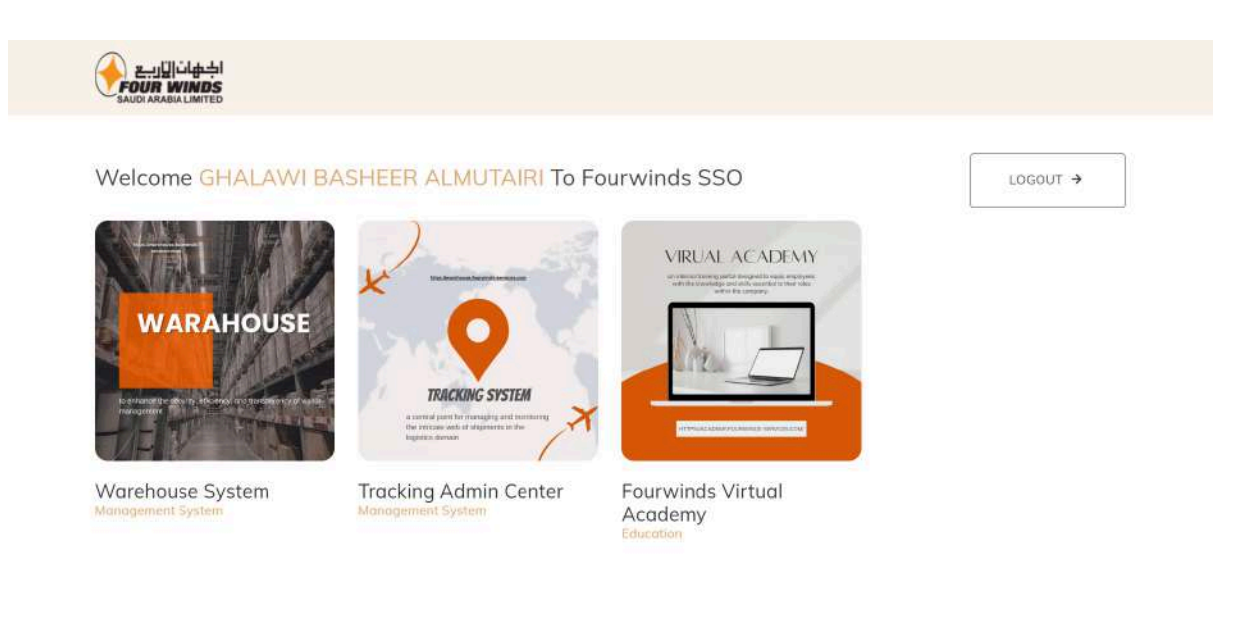

#### How to Log in to FW application Through SSO

- 1. Visit the https://sso.fourwinds-services.com:
- 2. Click on LOGIN:

| اجْمَاتَ اليَّارِيحِ<br>FOUR WINDS<br>SAUDI ARABIA LIMITED |                                   | FOURWINDS APPLICATION<br>SSOO<br>LOGIN → |  |
|------------------------------------------------------------|-----------------------------------|------------------------------------------|--|
| Fouwinds website.                                          | Help Center<br>FAQs<br>Conatct Us |                                          |  |

3. Enter your username 'Employee ID' or email , Password → will be shared with you via an email

|                                     | 計画集合<br>WINDS<br>BIALIMITED    |
|-------------------------------------|--------------------------------|
| Welcome                             |                                |
| Log in to dev-y1dkumawu<br>FW App C | wi4a2ne to continue<br>Center. |
| Username or email addre             | ess                            |
| 2476                                |                                |
| Password                            |                                |
| •••••                               | 0                              |
| Reset password                      |                                |
| Conti                               |                                |

4. Notification from the Authentication app 'Auth0 Guardian' send to your mobile

| We've sent a notification to the following device via<br>the Auth0 Guardian app: |  |
|----------------------------------------------------------------------------------|--|
| ∩ iPhone                                                                         |  |
| Remember this device for 30 days                                                 |  |
| OR                                                                               |  |
| Manually Enter Code                                                              |  |
| Didn't receive a notification? Resend                                            |  |
|                                                                                  |  |
|                                                                                  |  |
|                                                                                  |  |

5. Click on Approve, then you will be redirected to the SSO Home page display Fourwinds internal applications:

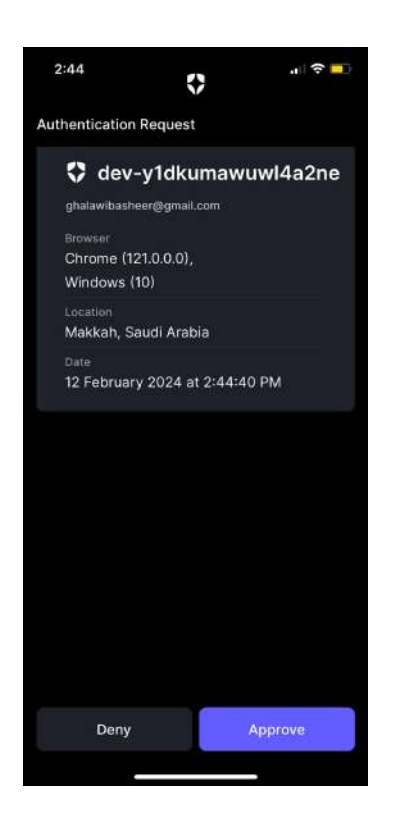

6. if you do not receive a notification you can either to click on Resend or you can enter code manually By click on Enter code manually:

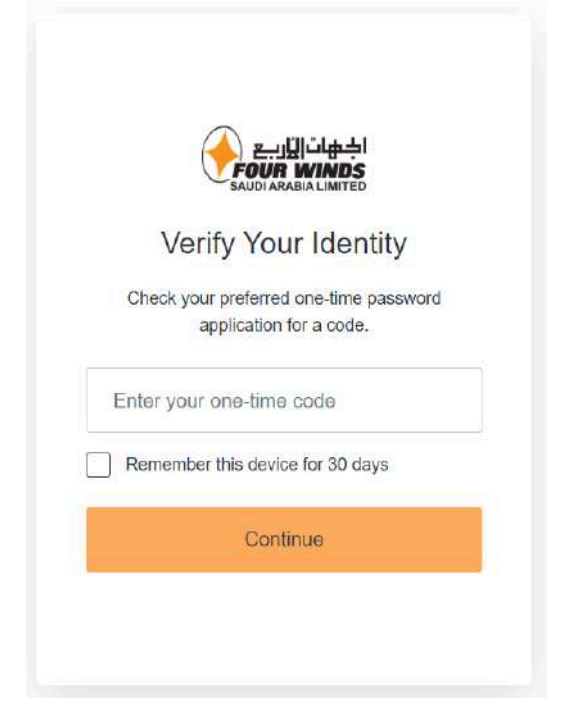

7. You can get the code from the Authentication app 'Auth0 Guardia:
open app click on your account:

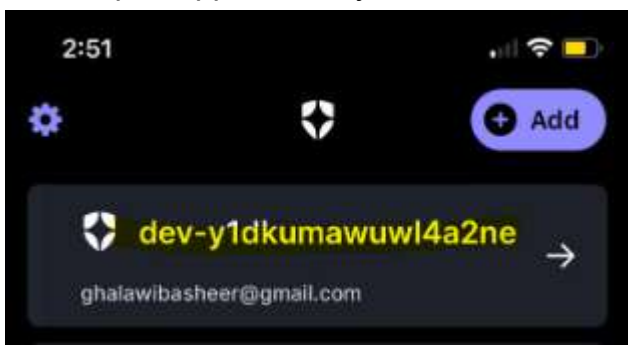

- You can find code below:

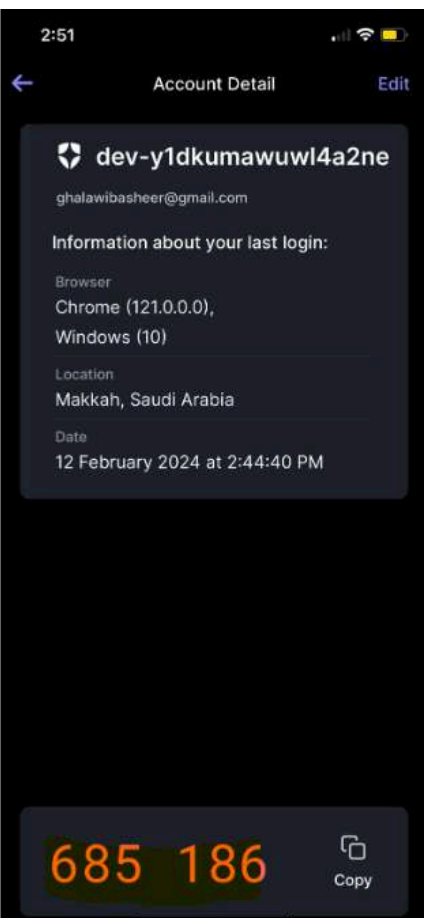

#### How to Reset your password

1. Click on Reset password:

| Welco                                                           | me    |
|-----------------------------------------------------------------|-------|
| Log in to dev-y1dkumawuwl4a2ne to continue to<br>FW App Center. |       |
| Username or email ad                                            | dress |
| Password                                                        | 0     |
| Reset password                                                  |       |

2. Enter your username 'Employee ID' or email:

|                                                                             | 11          |
|-----------------------------------------------------------------------------|-------------|
| Enter your username and we will send<br>instructions to reset your password | l you<br>I. |
| Usemame                                                                     |             |
| Continue                                                                    |             |

3. Click Continue, you will receive an email to reset your password.

#### **Next Steps**

We are working to integrate all Fourwinds applications (Oracle, MenaME, ERP) with a single sign-on (SSO) solution to minimize the need for users to log in separately for each application. If you have any questions or need assistance with SSO authentication, please don't hesitate to reach out to IT support team via email IT@fourwinds-ksa.com.